## 80×90mm

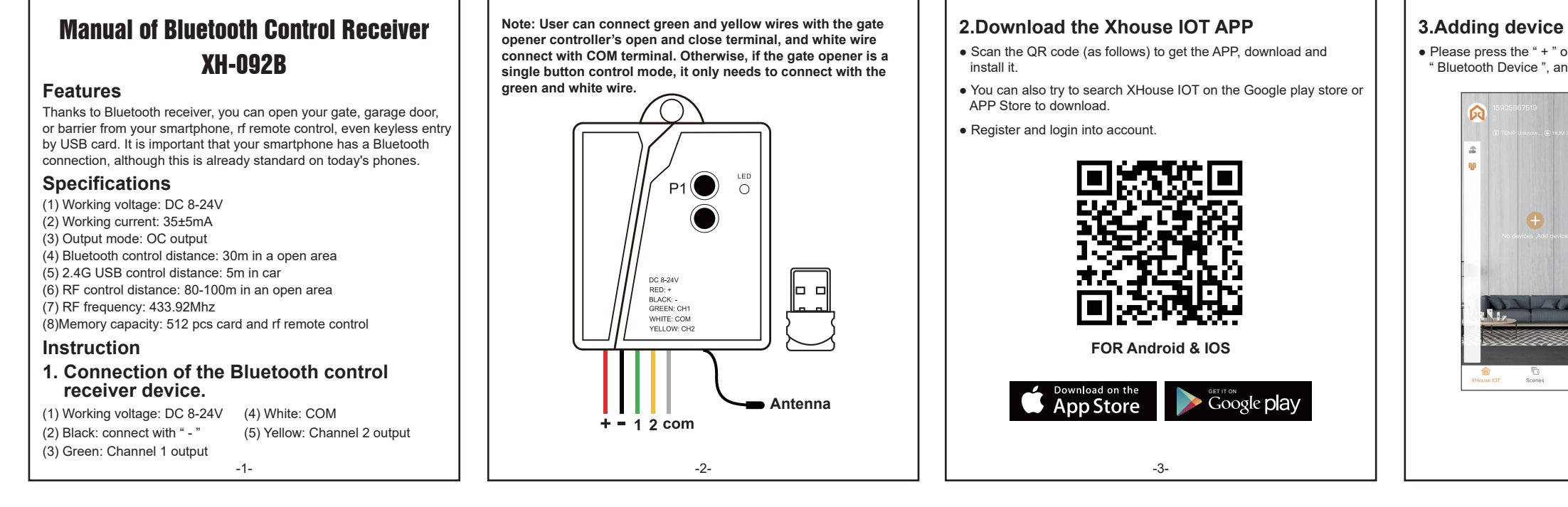

## 4.Add card or remote control

• The administrator can add extra cards or remote controls for other users, and set the deadline.

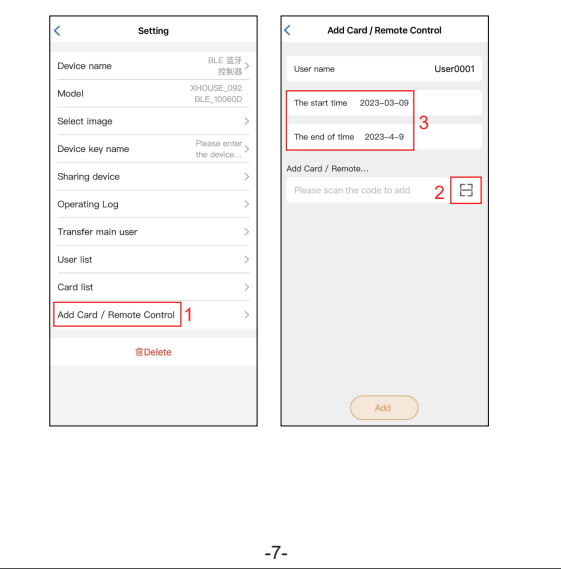

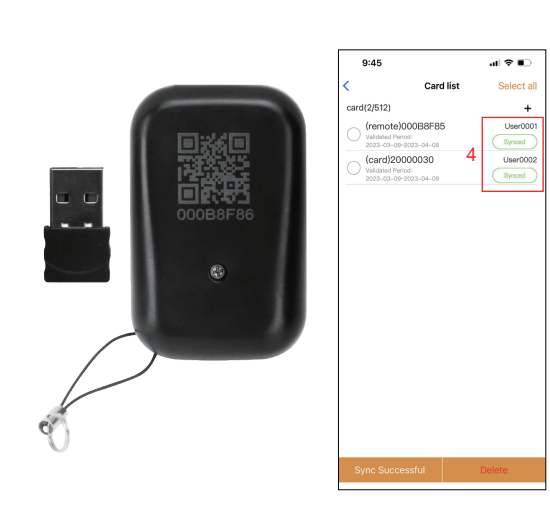

Note: If the Synced showed red color, means you don't sync the card or remote to the app successfully, please press the red color " Sync " on the bottom.

-8-

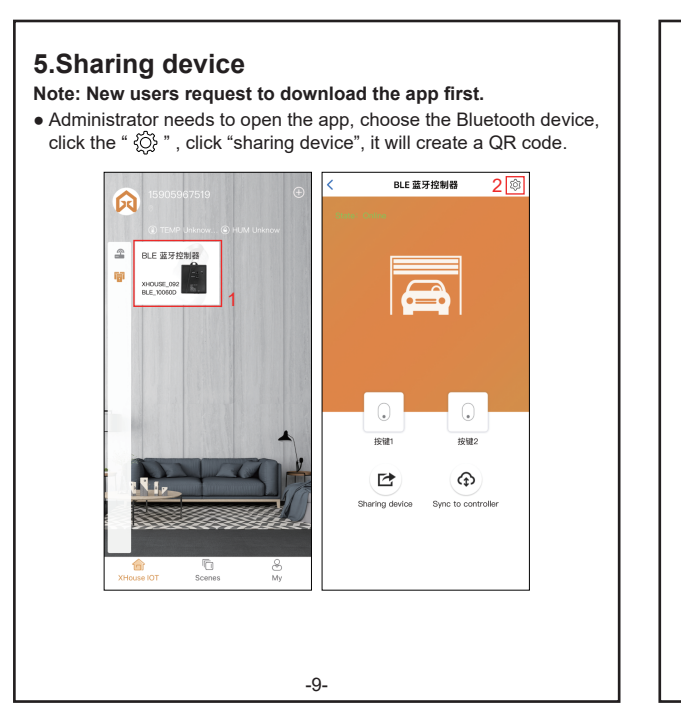

## Setting BLE 蓝牙, Device name 控制器 XHOUSE\_092 Model BLE 100600 Select image Please enter, the device... Device key name Sharing device Operating Log Transfer main user User list Card list Add Card / Remote Control **P**Delete

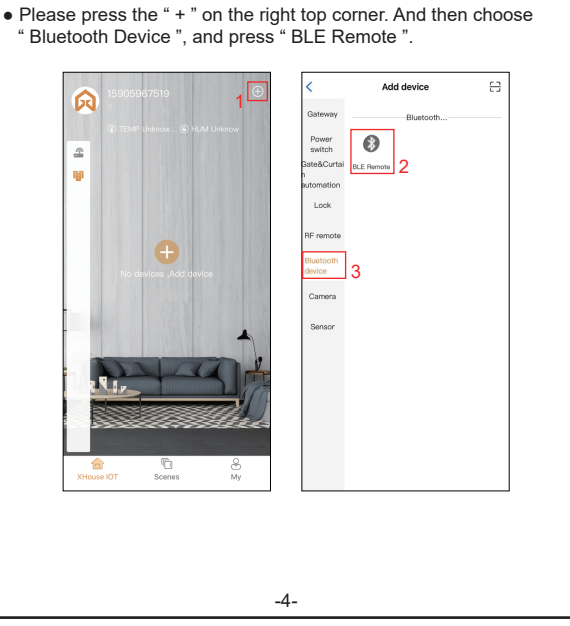

 Choose your Bluetooth device, and press the "Add ". (The bluetooth device mode number is XHOUSE\_092BLE\_XXXXXX, XXXXXX is its serial number )

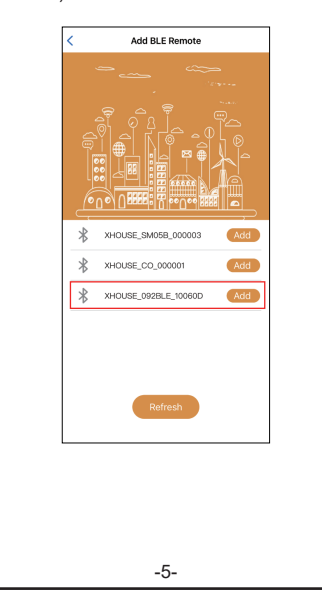

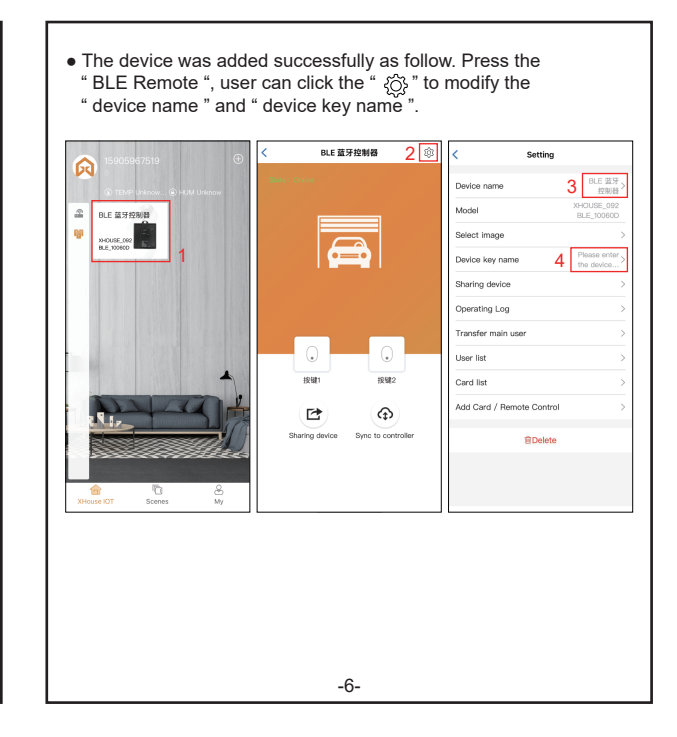

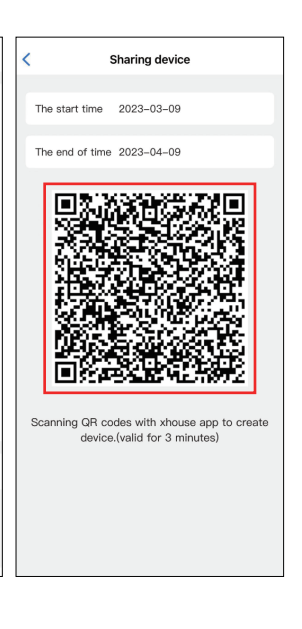

 New users need to open the app, click the " + " button, enter adding device mode, click the "
 <sup>1</sup>
 <sup>1</sup>
 <sup>1</sup>
 <sup>1</sup>
 <sup>1</sup>
 <sup>1</sup>
 <sup>1</sup>
 <sup>1</sup>
 <sup>1</sup>
 <sup>1</sup>
 <sup>1</sup>
 <sup>1</sup>
 <sup>1</sup>
 <sup>1</sup>
 <sup>1</sup>
 <sup>1</sup>
 <sup>1</sup>
 <sup>1</sup>
 <sup>1</sup>
 <sup>1</sup>
 <sup>1</sup>
 <sup>1</sup>
 <sup>1</sup>
 <sup>1</sup>
 <sup>1</sup>
 <sup>1</sup>
 <sup>1</sup>
 <sup>1</sup>
 <sup>1</sup>
 <sup>1</sup>
 <sup>1</sup>
 <sup>1</sup>
 <sup>1</sup>
 <sup>1</sup>
 <sup>1</sup>
 <sup>1</sup>
 <sup>1</sup>
 <sup>1</sup>
 <sup>1</sup>
 <sup>1</sup>
 <sup>1</sup>
 <sup>1</sup>
 <sup>1</sup>
 <sup>1</sup>
 <sup>1</sup>
 <sup>1</sup>
 <sup>1</sup>
 <sup>1</sup>
 <sup>1</sup>
 <sup>1</sup>
 <sup>1</sup>
 <sup>1</sup>
 <sup>1</sup>
 <sup>1</sup>
 <sup>1</sup>
 <sup>1</sup>
 <sup>1</sup>
 <sup>1</sup>
 <sup>1</sup>
 <sup>1</sup>
 <sup>1</sup>
 <sup>1</sup>
 <sup>1</sup>
 <sup>1</sup>
 <sup>1</sup>
 <sup>1</sup>
 <sup>1</sup>
 <sup>1</sup>
 <sup>1</sup>
 <sup>1</sup>
 <sup>1</sup>
 <sup>1</sup>
 <sup>1</sup>
 <sup>1</sup>
 <sup>1</sup>
 <sup>1</sup>
 <sup>1</sup>
 <sup>1</sup>
 <sup>1</sup>
 <sup>1</sup>
 <sup>1</sup>
 <sup>1</sup>
 <sup>1</sup>
 <sup>1</sup>
 <sup>1</sup>
 <sup>1</sup>
 <sup>1</sup>
 <sup>1</sup>
 <sup>1</sup>
 <sup>1</sup>
 <sup>1</sup>
 <sup>1</sup>
 <sup>1</sup>
 <sup>1</sup>
 <sup>1</sup>
 <sup>1</sup>
 <sup>1</sup>
 <sup>1</sup>
 <sup>1</sup>
 <sup>1</sup>
 <sup>1</sup>
 <sup>1</sup>
 <sup>1</sup>
 <sup>1</sup>
 <sup>1</sup>
 <sup>1</sup>
 <sup>1</sup>
 <sup>1</sup>
 <sup>1</sup>
 <sup>1</sup>
 <sup>1</sup>
 <sup>1</sup>
 <sup>1</sup>
 <sup>1</sup>
 <sup>1</sup>
 <sup>1</sup>
 <sup>1</sup>
 <sup>1</sup>
 <sup>1</sup>
 <sup>1</sup>
 <sup>1</sup>
 <sup>1</sup>
 <sup>1</sup>
 <sup>1</sup>
 <sup>1</sup>
 <sup>1</sup>
 <sup>1</sup>
 <sup>1</sup>
 <sup>1</sup>
 <sup>1</sup>
 <sup>1</sup>
 <sup>1</sup>
 <sup>1</sup>
 <sup>1</sup>
 <sup>1</sup>
 <sup>1</sup>
 <sup>1</sup>
 <sup>1</sup>
 <sup>1</sup>
 <sup>1</sup>
 <sup>1</sup>
 <sup>1</sup>
 <sup>1</sup>
 <sup>1</sup>
 <sup>1</sup>
 <sup>1</sup>
 <sup>1</sup>
 <sup>1</sup>
 <sup>1</sup>
 <sup>1</sup>
 <sup>1</sup>
 <sup>1</sup>
 <sup>1</sup>
 <sup>1</sup>
 <sup>1</sup>
 <sup>1</sup>
 <sup>1</sup>
 <sup>1</sup>
 <sup>1</sup>
 <sup>1</sup>
 <sup>1</sup>

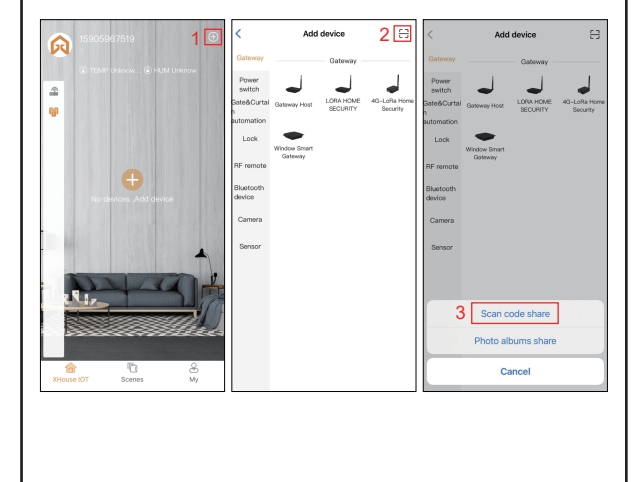

## 6.How to operate your gate opener

- By smartphone, the user needs to open the App, choose BLE device, press the buttons to operate the gate opener.
- By USB card, users need to drive their car and arrive at the front of the gate within 5m, the gate opener will be open automatically. If your gate opener has an auto-close function or you already connect the Channel 2 with gate opener controller's close terminal, after you driving away from the gate over 5m or close off your car engine, the gate will be closed automatically.
- By RF remote control, the user can press the remote control buttons to operate the gate opener.